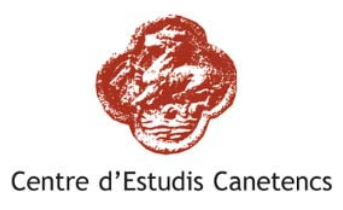

Centre Estudis Canetencs c/ Saüc nº 2 – 08360 – Canet de Mar centreestudiscanetencs@gmail.com

## **Baptismes:**

### Cerca bàsica, per cognom/s i interval de dates:

- Escull el període de cerca –el més reduït possible- entre dos anys.
   Els límits del buidat son: gener de 1595 a febrer de 1909. (28.755 registres)
- 2.- Si coneixes els dos cognoms, entra'ls per ordre i <u>separats per un espai</u>. Si no tens èxit entra'ls <u>separats per una coma en lloc de l'espai</u>. Si no tens èxit entra <u>un sol cognom</u>. Sí no tens èxit pot ser que la grafia del cognom sigui distinta, prova amb les variants suggerides pel sistema, o també pots provar d'entrar únicament una part del cognom per obtenir totes les variants possibles, per exemple: si entres <u>crua</u>, t'entregarà Crua*nyes*, Crua*nyas*, Crua*ñes*, Crua*ñas* o sí entres <u>rich</u> t'entregarà *Al*rich, *Alb*rich, *En*rich, *Del*rich *Albe*rich,
  3.- Elegeix entre les respostes proposades la que et sembli vàlida i "clica" sobre la
- 3.- Elegeix entre les respostes proposades la que et sembli vàlida i "clica" sobre la primera casella -en vermell- per obtenir la fitxa complerta. Recula pàgina per "clicar" sobre altres respostes.

#### Cerca avançada, per varis camps:

- 1.- Escull el període de cerca –el més reduït possible- entre dos anys.
  - Els límits del buidat son: gener de 1595 a febrer de 1909. (28.755 registres)
- 2.- Entra en un o més camps les característiques buscades (exemple entrar: nom,cognom, del pare a "Pare" i nom de la mare a "Mare". La resposta serà una taula amb fills del matrimoni batejats a Canet).

Nota: de entrar únicament el període de cerca sense cap mes dada, entregarà <u>tots</u> els batejats del període. (recomanat no demanar un període massa extens.)

## **Esposalles:**

### Cerca bàsica, per cognom nuvis i interval de dates:

- 1.- Escull el període de cerca –el més reduït possible- entre dos anys. Els límits del buidat son: juliol de 1595 a novembre de 1924. (7.124 registres)
- Els limits del buidat son: junoi de 1595 à novembre de 1924. (7.124 registres)
- 2.- Entra els primer cognom del nuvi seguit del de la núvia <u>separats per un espai</u>
  3.- Sí no tens èxit entra un sol cognom, el del nuvi o el de la núvia.
- Sí no tens èxit entra un sol cognom, el del nuvi o el de la núvia.
  Si no tens èxit prova entrant <u>un sol cognom</u>, el del nuvi o de la núvia.
  Sí no tens èxit pot ser que la grafia del cognom sigui distinta, prova amb les variants suggerides pel sistema, o també pots provar d'entrar una part del cognom per obtenir totes les variants possibles, per exemple sí entres: <u>crua</u>, t'entregarà Cruanyes, Cruanyas, Cruañes, Cruañas, o sí entres <u>rich</u> t'entregarà *Al*rich, *Alb*rich, *En*rich, *Del*rich, *Alb*erich

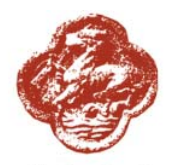

Centre d'Estudis Canetencs

Centre Estudis Canetencs c/ Saüc nº 2 – 08360 – Canet de Mar centreestudiscanetencs@gmail.com

4.- Elegeix entre les respostes proposades la que et sembli vàlida i "clica" sobre la primera casella -en vermell- per obtenir la fitxa complerta. Recula pàgina per "clicar" sobre altres respostes.

#### Cerca avançada, per varis camps:

- 1.- Escull el període de cerca –el més reduït possible- entre dos anys. Els límits del buidat son: juliol de 1595 a novembre de 1924. (7.124 registres)
- 2.- Entra en un o més camps les característiques buscades (exemple entrar: nom,cognom del pare a "Pare del nuvi" i el nom, de la mare del nuvi a "Mare"). La resposta serà una taula amb matrimonis dels seus fills mascles casats a Canet).
  Nota: de entrar únicament el període de cerca sense cap mes dada, entregarà tots els casaments del període. (recomanat no demanar un període massa extens.)

# **Òbits:**

### Cerca bàsica, per cognom/s i interval de dates:

- Escull el període de cerca –el més reduït possible- entre dos anys. Els límits del buidat son: febrer de 1559 a juliol de 1936. (25.105 registres)
- 2.- Si coneixes els dos cognoms, entra'ls per ordre i <u>separats per un espai</u>.
  - Si no tens èxit entra'ls <u>separats per una coma en lloc de l'espai</u>.
    - Si no tens èxit entra <u>un sol cognom</u>.

Sí no tens èxit pot ser que la grafia del cognom sigui distinta, prova amb les variants suggerides pel sistema, o també pots provar d'entrar una part del cognom per obtenir totes les variants possibles, per exemple si entres: <u>crua</u>, t'entregarà Crua*nyes*, Crua*nyas*, Crua*ñes*, Crua*ñas*, o sí entres <u>rich</u> t'entregarà *Al*rich, *Alb*rich, *En*rich, *Del*rich, *Albe*rich

(Nota: cal tenir present que en les inscripcions de dones casades d'èpoques reculades pot ser que el cognom, o un dels cognoms, de la inscripció correspongui al marit)

3.- Elegeix entre les respostes proposades la que et sembli vàlida i "clica" sobre la primera casella –en vermell- per obtenir la fitxa complerta. Recula pàgina per "clicar" sobre altres respostes.

#### Cerca avançada, per varis camps:

1.- Escull el període de cerca –el més reduït possible- entre dos anys.

Els límits del buidat son: febrer de 1559 a juliol de 1936. (25.105 registres)

2.- Entra en un o més camps les característiques buscades (exemple: el non i cognom del pare a "Pare" i el nom de la mare a "Mare"). La resposta serà una taula amb fills del matrimoni morts a Canet.

Nota: de entrar únicament el període de cerca sense cap mes dada, entregarà <u>tots</u> els difunts del període. (recomanat no demanar un període massa extens.)

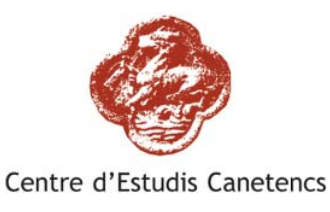

Centre Estudis Canetencs c/ Saüc nº 2 – 08360 – Canet de Mar centreestudiscanetencs@gmail.com

# **Testaments:**

### Cerca bàsica, per cognom/s i interval de dates:

- 1.-Escull el període de cerca –el més reduït possible- entre dos anys.Els límits del buidat son: novembre de 1436 a maig de 1962. (1.679 registres)
- 2.- Si coneixes els dos cognoms, entra'ls per ordre i <u>separats per un espai</u>.
  Si no tens èxit entra'ls <u>separats per una coma en lloc de l'espai</u>.
  Si no tens èxit <u>entra un sol cognom</u>.
  Sí no tens èxit pot ser que la grafia del cognom sigui distinta, prova amb les variants suggerides pel sistema, o també pots provar d'entrar una part del cognom per obtenir totes les variants possibles, per exemple si entres: <u>crua</u>, t'entregarà Crua*nyes*, Crua*nyas*, Crua*ñes*, Crua*ñas*. Sí entres <u>rich</u> t'entregarà *Al*rich, *Alb*rich, *En*rich, *Del*rich, *Albe*rich
  (Nota: cal tenir present que en les inscripcions de dones casades d'èpoques reculades pot ser que el cognom, o un dels cognoms, de la inscripció correspongui al marit)
- Elegeix d'entre les respostes proposades la que et sembli vàlida i "clica" sobre la primera casella –en vermell- per obtenir la fitxa complerta. Recula pàgina per "clicar" sobre altres respostes.

### Cerca avançada, per varis camps:

- Escull el període de cerca –el més reduït possible- entre dos anys.
   Els límits del buidat son: novembre de 1436 a maig de 1962. (1.679 registres)
- 2.- Entra en un o més camps les característiques buscades (exemple: entra el nom,cognom a "Cònjuge". Si has entrat el d'un home pots verificar si la seva muller feu testament) Nota: de entrar únicament el període de cerca sense cap mes dada, entregarà tots els testaments del període. (recomanat no demanar un període massa extens.)

## **Altres Documents:**

Resta pendent de finalització d'inscripció dels documents